## Training mit der GPS ORIENTEERING App

Die App GPS Orienteering RUN aus dem Google Play Store Installieren.

Gibt's nicht für iPhones

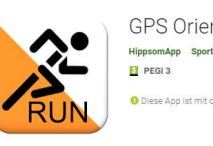

GPS Orienteering Run

\*\*\*\*\* 16 =

O Diese App ist mit deinem Gerät kompatibel.

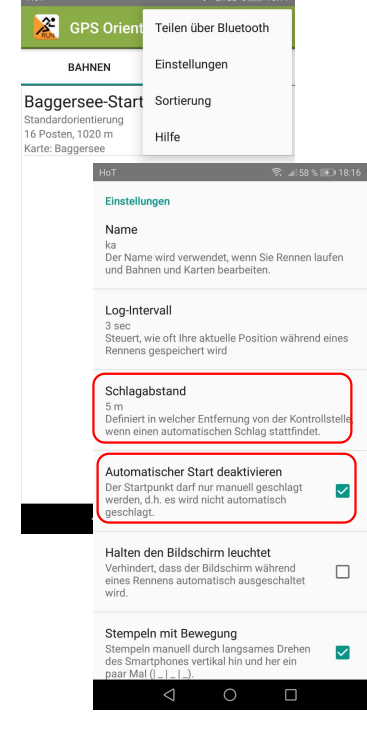

••• Unter Einstellungen die "Schlagdistanz" auf 5m stellen und den automatischen Start deaktivieren.

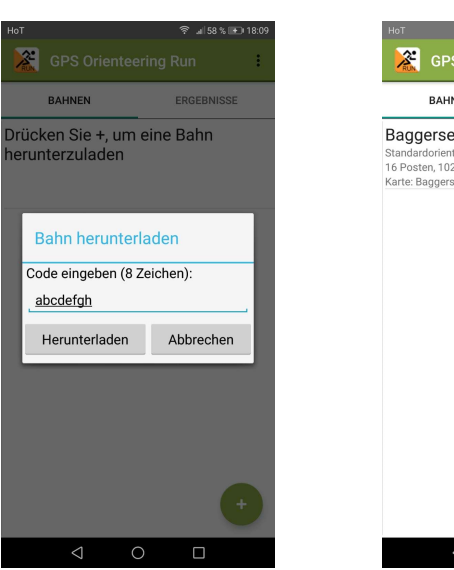

| हे <sub>अ</sub> । 58 % 📧 18:09 | HoT 🗢 158 % +) 18:16                                                               |            | HoT Ø 🖓 ⊿(57%) €) 18:21                            |          | HoT□▲             |                               | ି ≈ _l 55 % 💽                                                  |  |
|--------------------------------|------------------------------------------------------------------------------------|------------|----------------------------------------------------|----------|-------------------|-------------------------------|----------------------------------------------------------------|--|
| n E                            | GPS Orienteerin                                                                    | ng Run     | Rennen: Tutorial                                   | :        | 🔀 т               | utorial                       | Karte anzeigen                                                 |  |
| GEBNISSE                       | BAHNEN                                                                             | ERGEBNISSE | Standardorientierung<br>0 Posten, 68 m, Axams Dorf | GPS 24 m | Leo Madl          |                               | Profil anzeigen                                                |  |
| ahn                            | Baggersee-Starter<br>Standardorientierung<br>16 Posten, 1020 m<br>Karte: Baggersee | æ          | Start                                              | KARTE    | Ziel man<br>TOTAL | Zeit Gesa<br>;<br>0:55 0<br>0 | Auf Server hochlad<br>Zeige auf Google B<br>Hochladen in Strav |  |
| rechen                         |                                                                                    |            |                                                    |          |                   |                               |                                                                |  |
|                                |                                                                                    |            |                                                    |          |                   |                               |                                                                |  |

Mit dem Button + eine neue Bahn durch Eingeben des Kartencodes hinzufügen.

Die Hintergrundkarte kann, muss aber nicht heruntergeladen werden. Am Kartenstart kann das Training durch drücken des Run-Symbols gestartet werden.

Wichtig: Das Einschalten der GPS-Funktion erlauben.

Am Start warten bis ein GPS-Signal gefunden wurde, auf das Posten-Symbol drücken und los geht's.

Nach dem Lauf in der Rubrik Ergebnisse über das ••• Symbol hochladen